## 应用注释

# Simulyzer-软件操作帮助 -Seskion Gm+'

K-THE HISTORY

新的

X-THE KARE IN

浙浙小州村市

- 内容、此代和
  - 启动仿真器软件
  - 连接仿真器
  - 图形用户界面概述 分
  - 首次测量连接模拟器硬件
  - 快捷键
    - 移动图形测量值
    - 缩放图形测量值 0
    - 转换图形测量值 0
    - 无需同步脉冲即可获得更好的概述 APE 0
  - 缩放数据

| •      | E 接 D 具 器<br>图形用户界面概述<br>首次测量连接模拟器硬件<br>快捷键<br>○ 移动图形测量值<br>○ 缩放图形测量值<br>○ 转换图形测量值<br>○ 无需同步脉冲即可 | #<br>可获得更好的概述                                                                                       |                         | KAR INA |
|--------|--------------------------------------------------------------------------------------------------|----------------------------------------------------------------------------------------------------|-------------------------|---------|
| •<br>  | 缩放数据<br>保存和导出数据                                                                                  | ANT AND                                                                                             | X X                     |         |
| KARELY |                                                                                                  |                                                                                                    |                         | K-th    |
| X      | 版本:                                                                                              | (1.0) 05.11.2021 - 创建<br>(1.1) 03.12.2021 - 小改进<br>(1.2) 21.12.2021 - 连接模<br>(1.3) 28.06.2022 - 数据缩 | (下载)<br>[拟器<br>]放、保存和导出 |         |
|        | -the                                                                                             | V                                                                                                   |                         | 1       |
|        | T                                                                                                | 117                                                                                                 |                         |         |

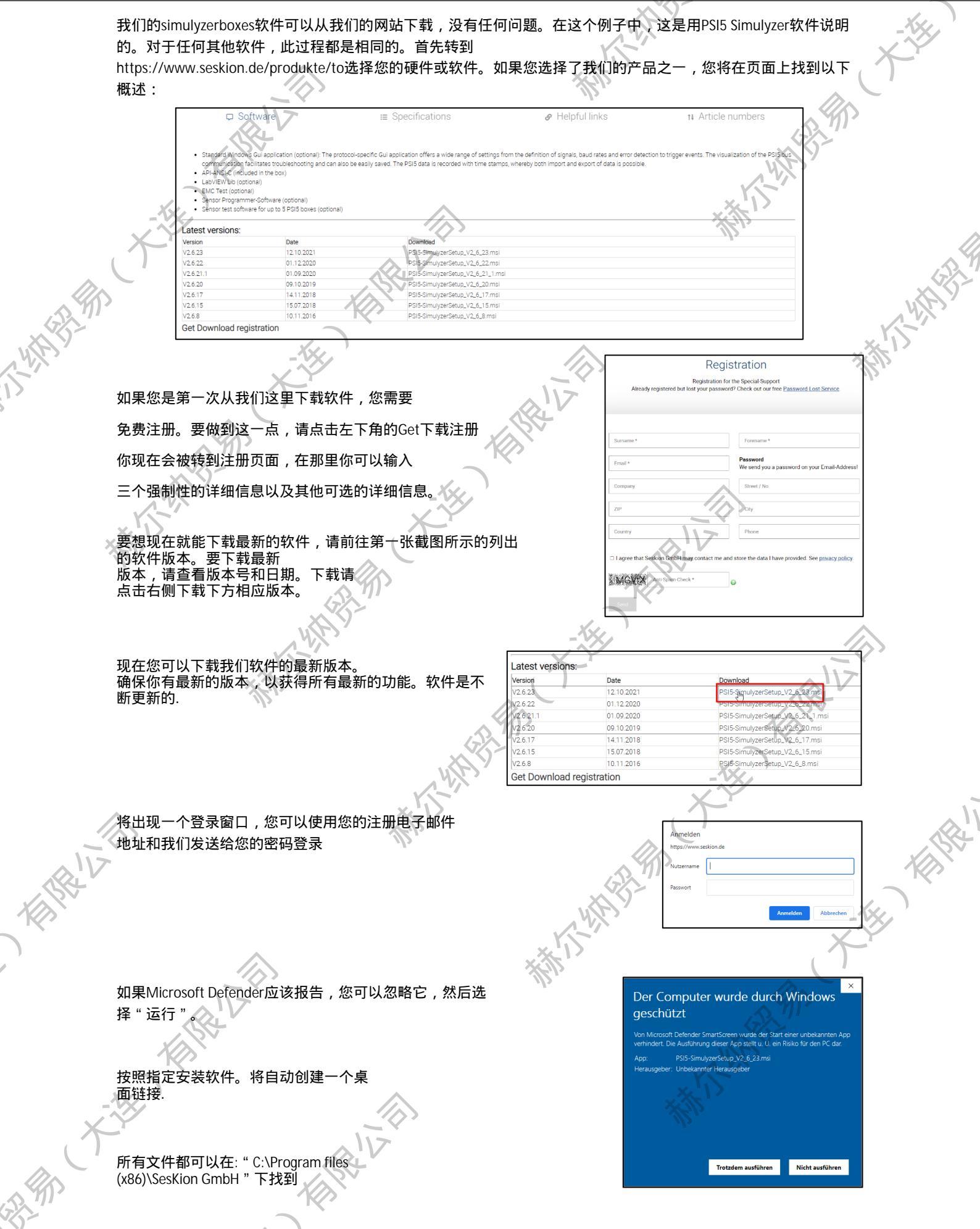

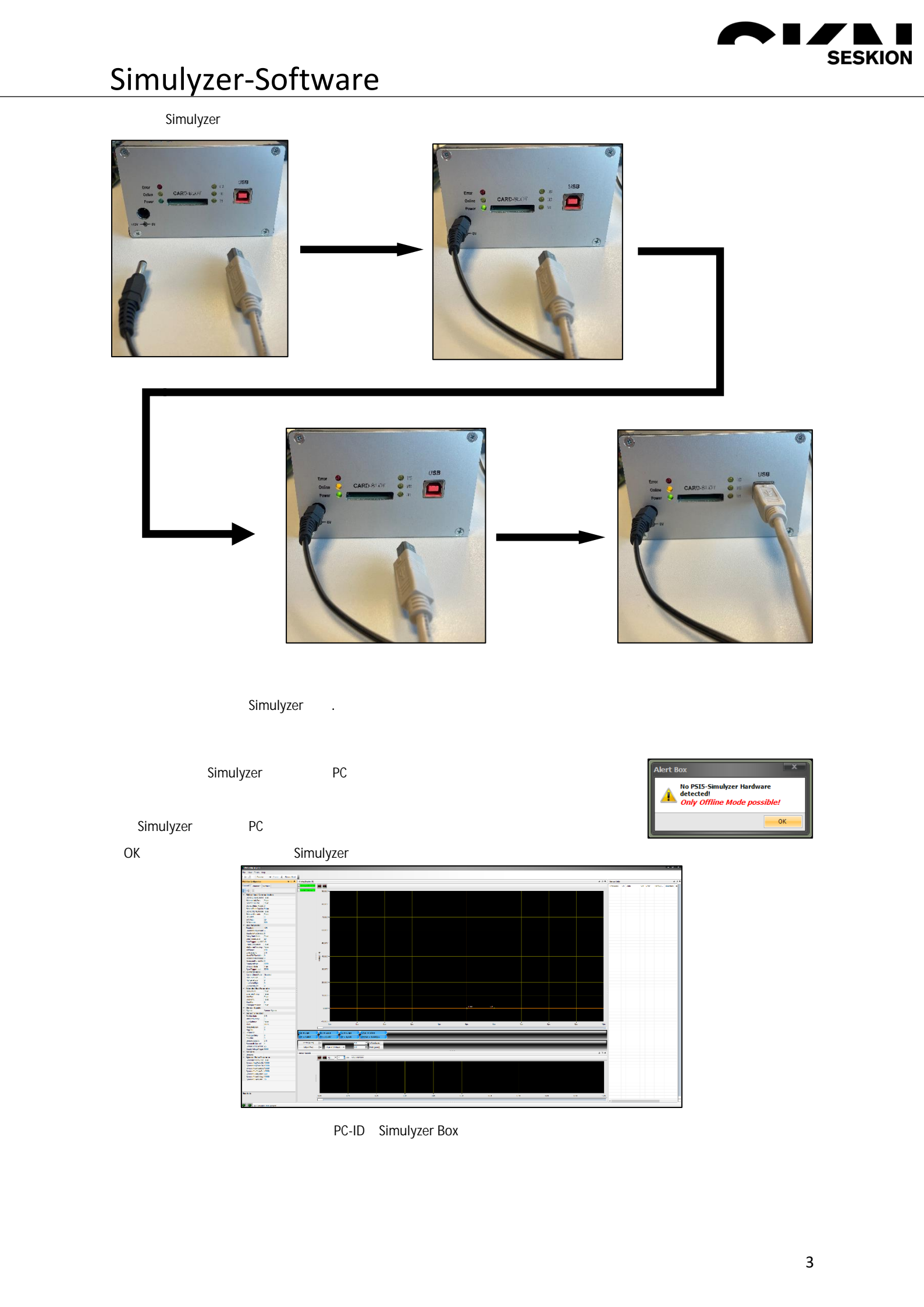

11.

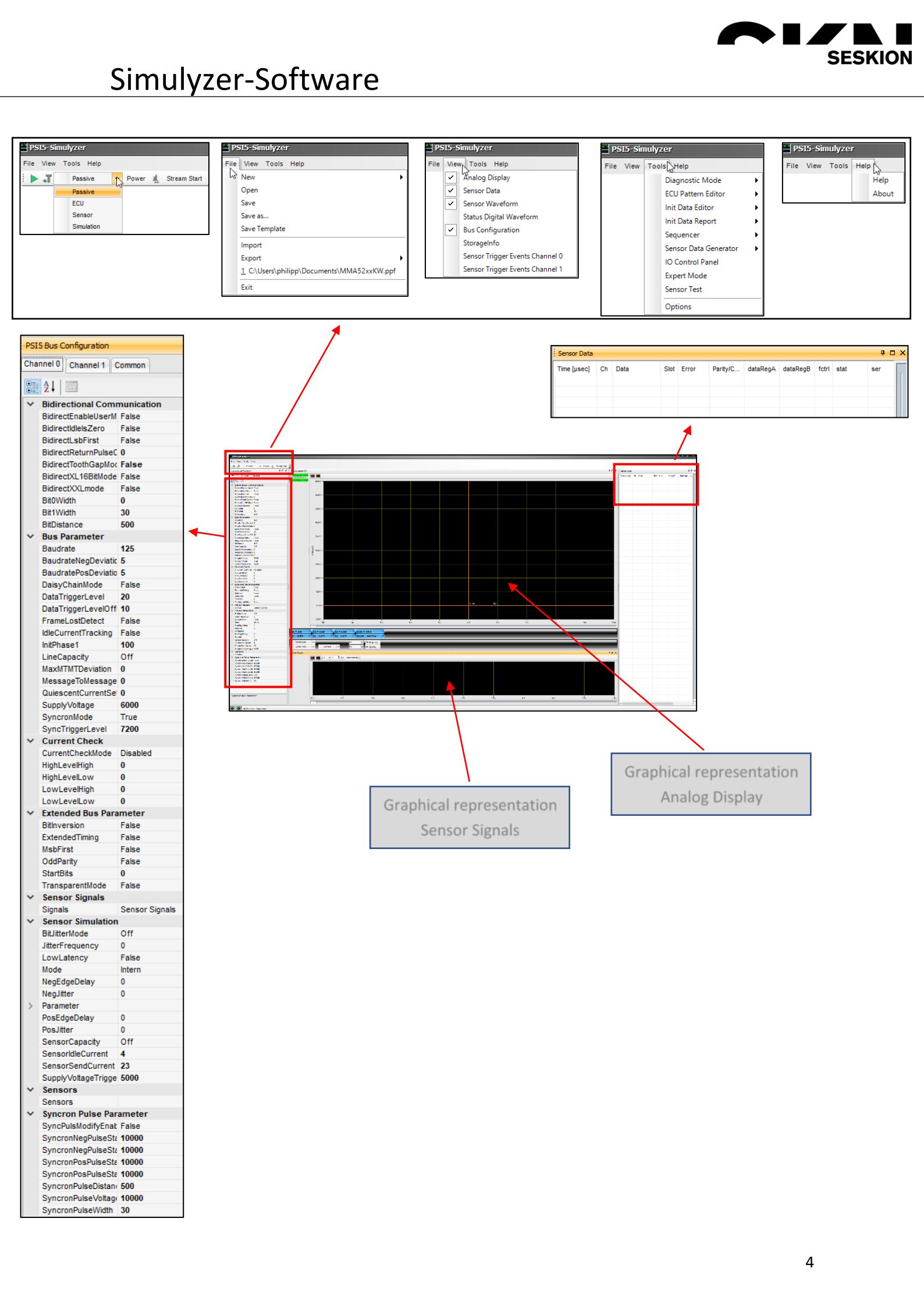

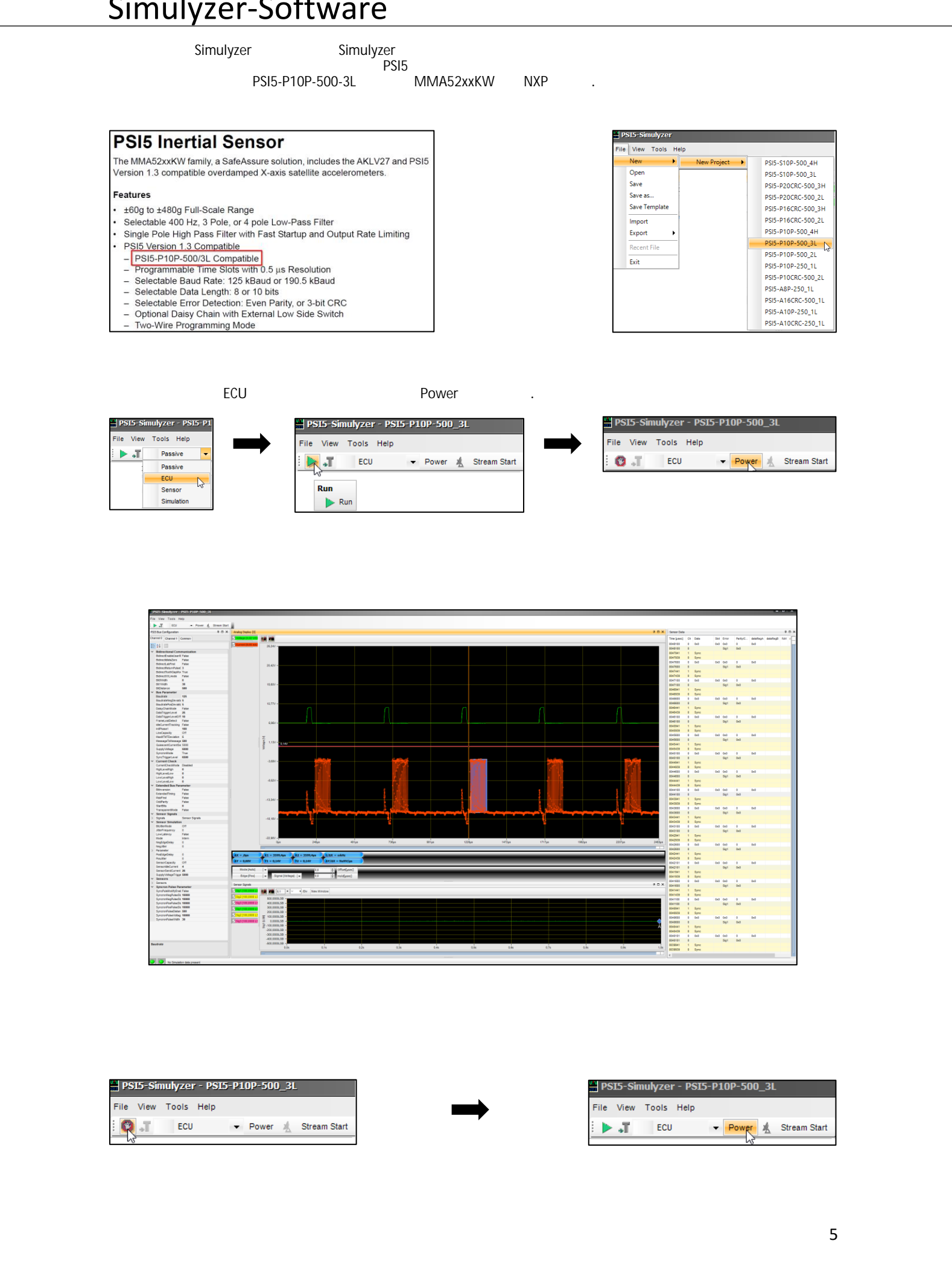

#### 快捷方式:移动图形测量

如果选择了Analog Display (模拟显示)或Sensor Signals (传感器信号).并且您使用鼠标在图表中,则可以按住CTRL 键以获得可以根据需要来回移动图表的手

SESKION

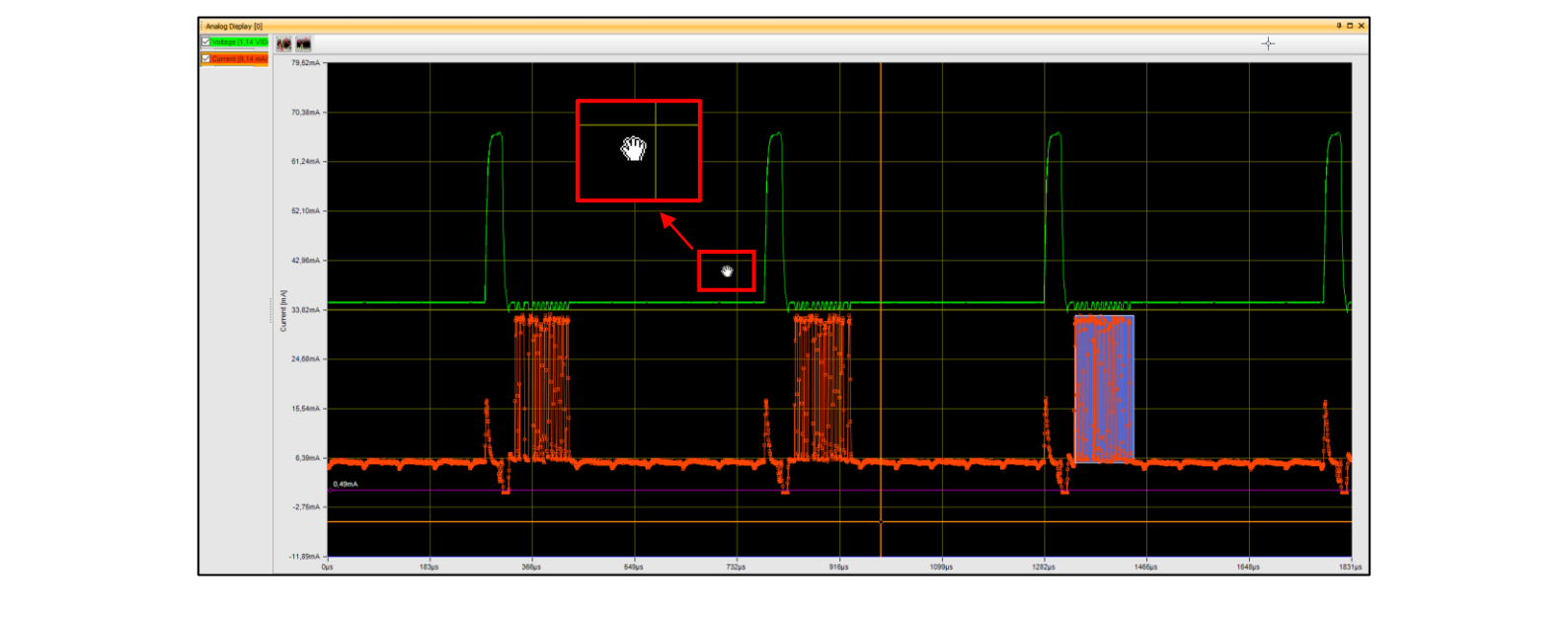

## 快捷方式:在图形测量中缩放

如果选择了Analog Display(模拟显示)或Sensor Signals(传感器信号),并且您用鼠标在图表中,则可以按住 SHIFT键,用鼠标滚轮放大或缩小

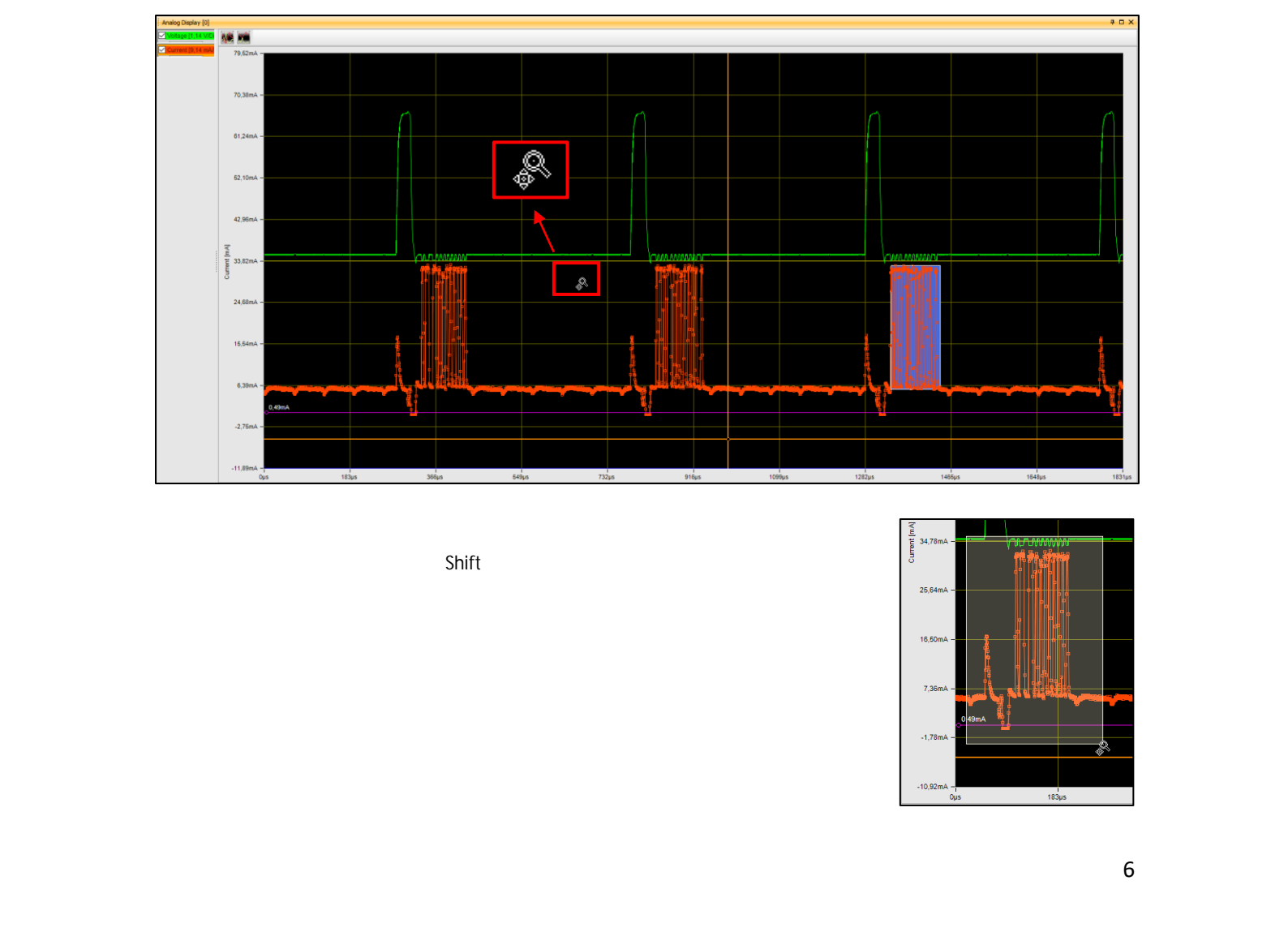

11-

### 快捷方式:移动图形测量

1

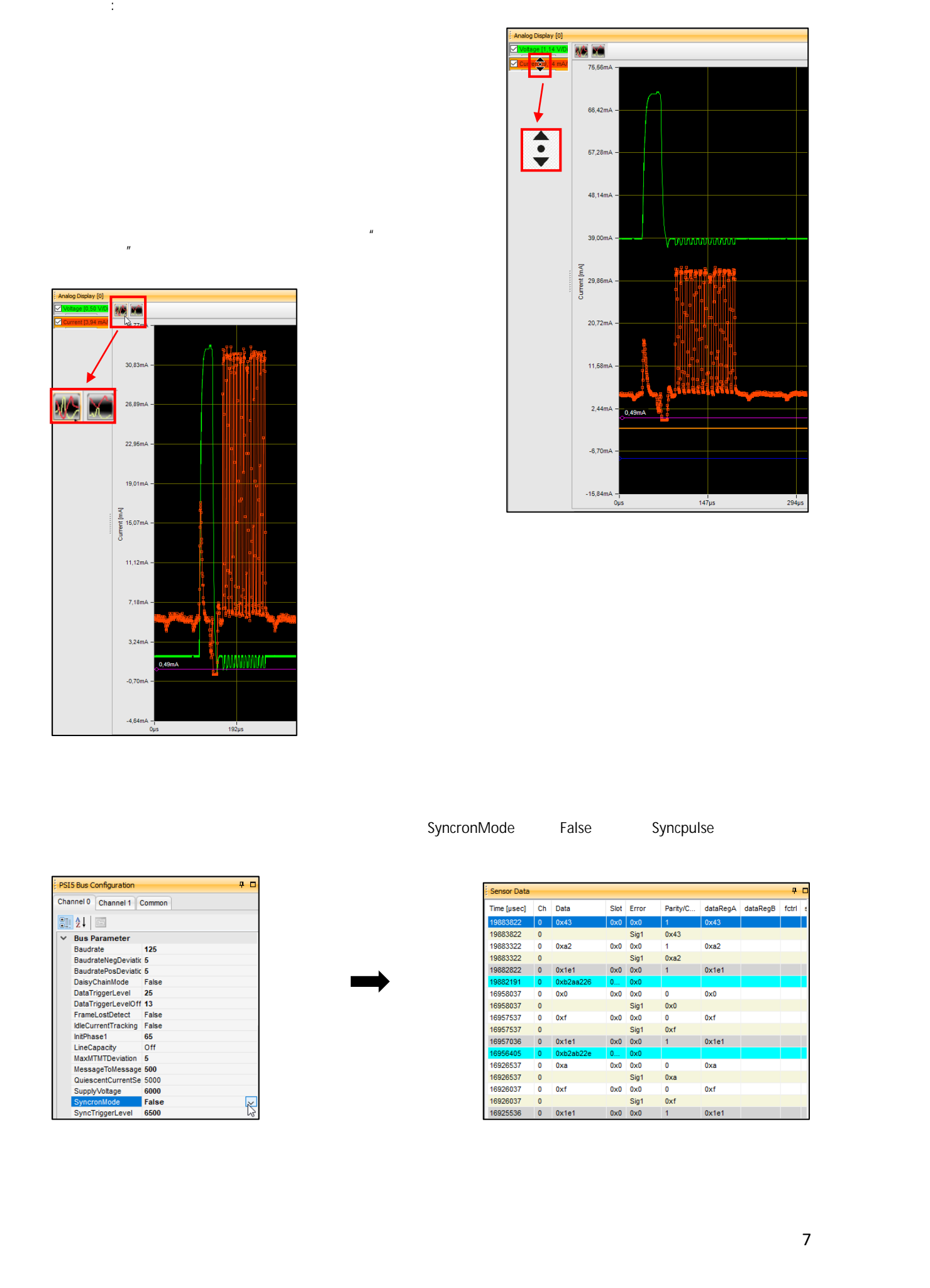

11-

#### 缩放数据

S

要获得显示的LSB(最低有效位)的正确转换,您必须首先查看传感器规范。 在说明书中可以找到灵敏度下的转换。在我们的例子中,传感器处于正常模式,即在+-60g范围内。该表显示,8个 LSB对应于一个g(8LSB = 1g)。

SESKION

|    |                                                          |   | 13     |     |      |                                           |       |
|----|----------------------------------------------------------|---|--------|-----|------|-------------------------------------------|-------|
| #  | Characteristic                                           |   | Symbol | Min | Тур  | Max                                       | Units |
|    | Sensitivity (10-bit output @ 100 Hz, referenced to 0 Hz) |   |        |     |      | $A_{ii}$                                  | 1     |
| 54 | ±60g Range                                               | * | SENS   | _   | 8    | A +                                       | LSB/g |
| 55 | ±120g Range                                              | * | SENS   | -   | 4    |                                           | LSB/g |
| 56 | ±240g Range                                              | * | SENS   | _   | 2    | - </td <td>LSB/g</td>                     | LSB/g |
| 57 | ±480g Range                                              | * | SENS   | _   | 1    | c <sup>1</sup> – 1                        | LSB/g |
|    |                                                          |   |        |     | N.F. | 1. A. A. A. A. A. A. A. A. A. A. A. A. A. |       |

,现在,您可以在软件中设置正确的参数,以便可以看到物理值。为此,您可以在传感器信号下的左列中选择信号 (Sig1、Sig2或Sig3)。在那里你可以调整和修改一些细节。在我们的案例中,我们需要比例尺。这里总是输入 1LSB。因为我们从传感器规格中知道8LSB=1g,所以我们必须在那里分别输入1/80125。

此外,两个点TextDisplay现在可以更改为dec,Units可以更改为g。最后,您可以看到传感器信号图中的变化值。

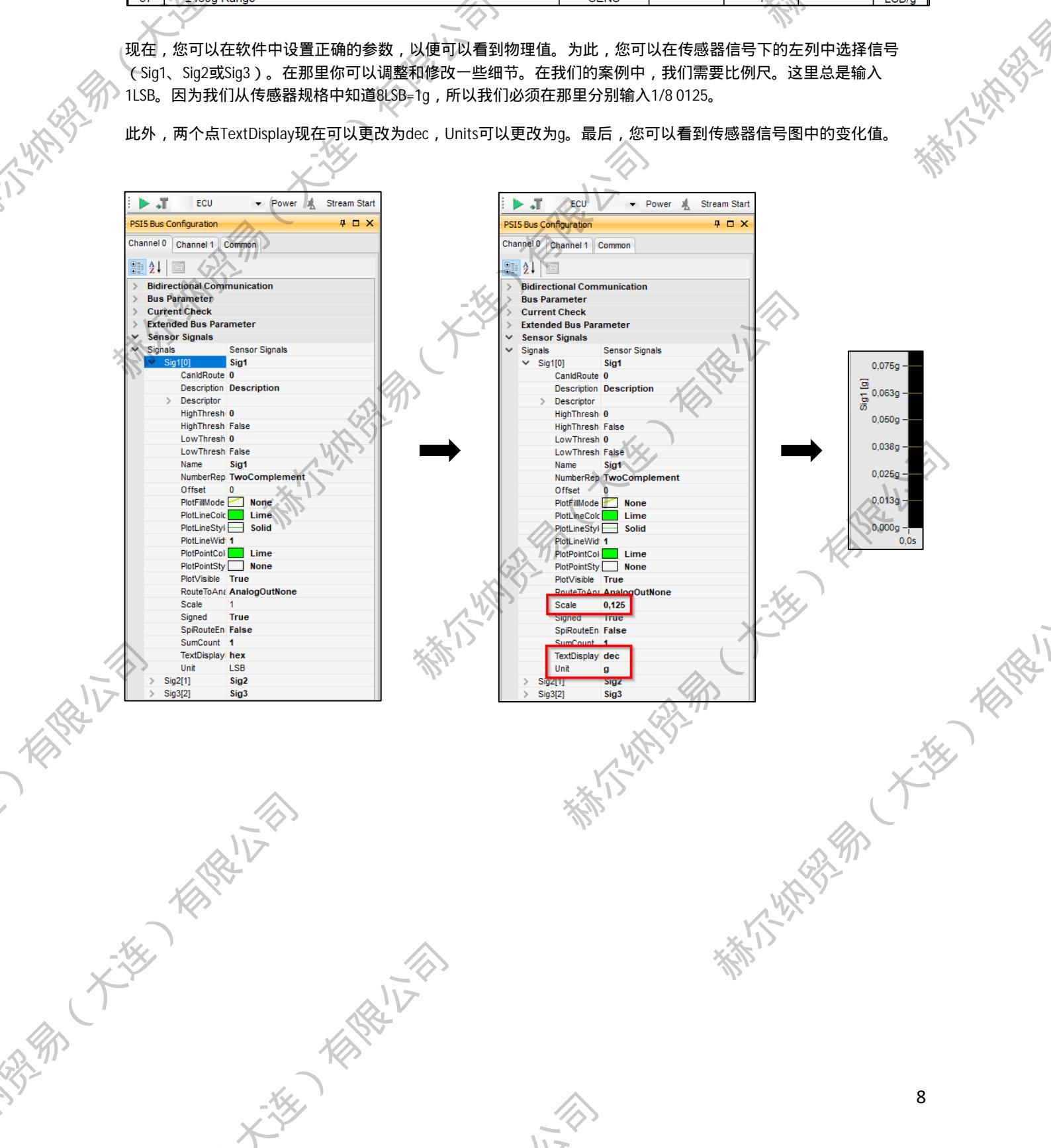

#### 保存数据

您可以通过单击文件和另存为来保存项目和测量值。然后,您可以选择要保存文件的位置并输入文件名。单击 "保存",您的文件将被保存\_\_\_\_\_\_

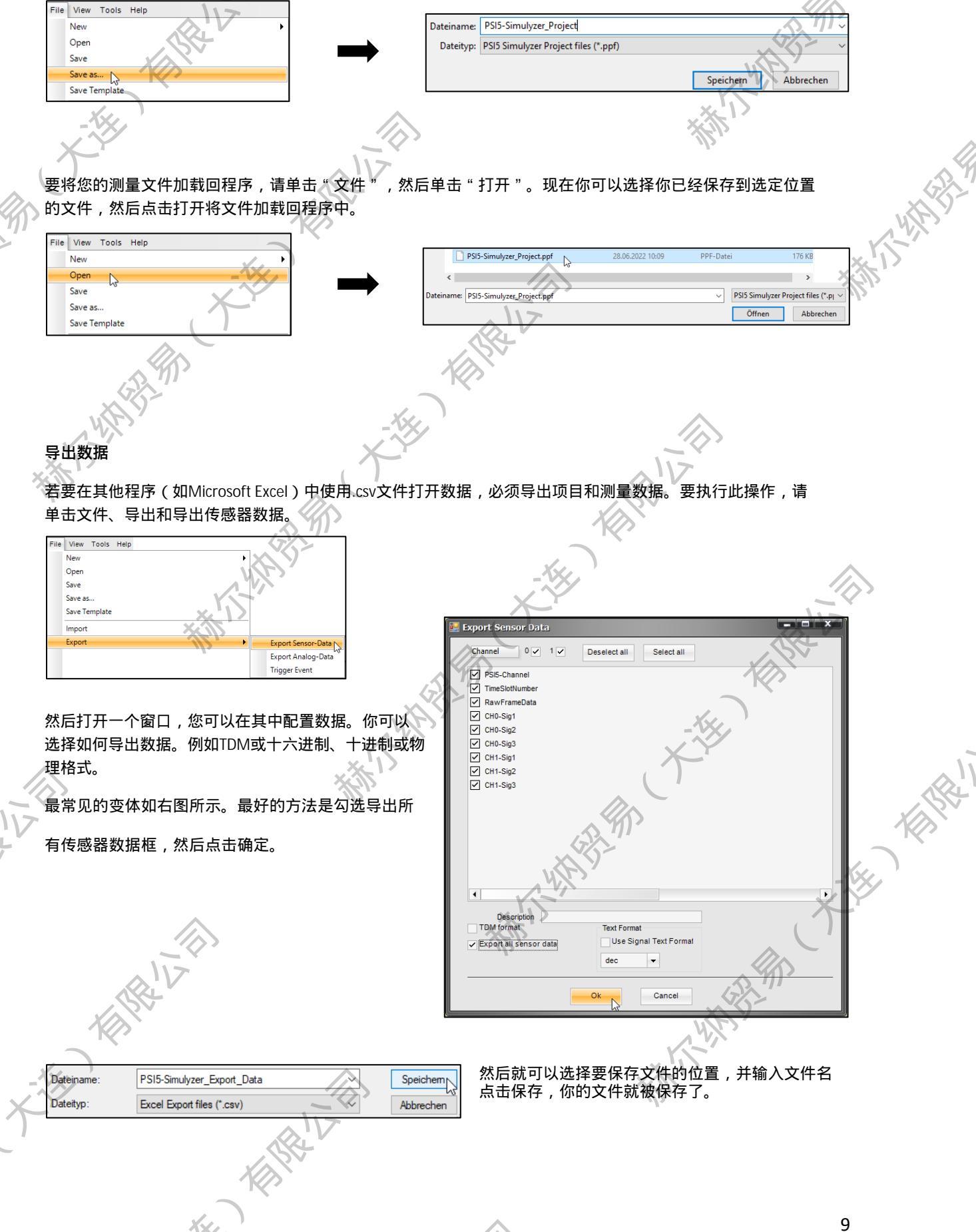